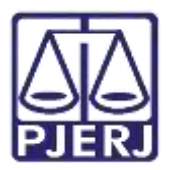

Dica de Sistema

# **Realizar Audiência**

PJe – Processo Judicial Eletrônico – Conciliador

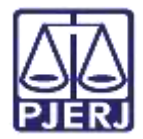

## SUMÁRIO

| 1. | Introdução                                    | 3  |
|----|-----------------------------------------------|----|
| 2. | Verificar Audiência Marcada                   | 3  |
| 3. | Tarefa Minutar Ata de Audiência [ JEC_AUD]    | 5  |
| 4. | Tarefa Informar Dados da Audiência [ JEC_AUD] | 9  |
| 5. | Tarefa Assinar Ata de Audiência [ JEC_AUD]    | 11 |
| 6. | Históricos de Versões                         | 12 |

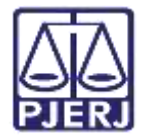

# **Realizar Audiência**

# 1. Introdução

Este manual apresenta de forma simples o passo a passo dos procedimentos realizado pelo Conciliador para realizar audiências.

Ao ser marcada uma audiência no processo, no dia da audiência, caso o cartório mantenha o processo na tarefa **Aguardar Audiência** até <u>um dia antes da data marcada da audiência</u>, o sistema movimenta o processa automaticamente para a tarefa **Minutar Ata de Audiência**.

Sendo também permitido ao cartório movimentar o processo manualmente, <u>no dia da</u> <u>audiência</u>, para a tarefa **Minutar Ata de Audiência**, através da transição **Realizar Audiência**.

Então, todos os processos que tiverem audiência marcada, chegam para o conciliador através da tarefa **Minutar Ata de Audiência [JEC\_AUD]**, onde é permitido ao conciliador iniciar a realização da audiência.

### 2. Verificar Audiência Marcada

Antes de iniciar o procedimento de confecção da Ata de Audiência, por segurança, o Conciliador deverá verificar qual audiência foi marcada no processo. Para isso, acesse os **Autos Digitais** do processo e selecione o **Menu**, localizado na parte superior direita da tela.

| P | Je   | PJEC 08013    | 39-     | A COMPANY | 1941/994 | 0. 0                                |                        |               |                                         |                |            |   |   |   | • |   |
|---|------|---------------|---------|-----------|----------|-------------------------------------|------------------------|---------------|-----------------------------------------|----------------|------------|---|---|---|---|---|
|   |      | ٣             | Q,      | ø         | <        | 19826378 - Petição<br>Juntado por ( | ARA - POLO ATIVO - ADA | OGADO         | em 28/05/202                            | 2 14:45:       | 23         |   |   |   |   | ¢ |
|   |      | 29 mai        | 2022    |           |          |                                     | ĸ                      | 4             | 23 de 23                                |                | -91        | 合 | 0 | * | ± | ۵ |
| • | N DI | UNTADA DE PET | nçAo te |           | 2        |                                     | Poder Judic            | ário d<br>Com | lo <mark>Estado d</mark><br>arca da Car | lo Rio<br>ital | de Janeiro |   |   |   |   | Î |

Figura 1 - Menu dos Autos Digitais.

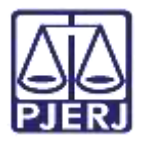

Dentre as opções listadas, selecione Audiência.

|            | ar de 🛃 📌                   | ≡ |
|------------|-----------------------------|---|
|            | Outras ações                | ž |
|            | Autos                       |   |
|            | Juntar documentos           |   |
|            | Imprimir lista de documento | s |
|            | Audiência                   |   |
| 111111     | Características             |   |
|            | Perícia                     |   |
| <u>:ão</u> | Redistribuições             |   |
|            | Acesso de terceiros         |   |
|            | Documentos                  |   |
|            | Custas 🃎                    |   |
|            |                             | 1 |

Figura 2 - Opção Audiência.

Será aberta a página de **Audiências do Processo**, onde são listadas todas as audiências marcadas, realizadas, remarcadas e canceladas, inclusive o **tipo de audiência** que deve ser realizada no processo.

| Audiências do proce | 1550              |                                             |           |                          |
|---------------------|-------------------|---------------------------------------------|-----------|--------------------------|
| Data prevista       | Tipo de Audiência | Unidade                                     | Sala      | Status da Audiência      |
| 28/06/22 13:40      | Concillação       | Juizado Especial Civel da Comarca de Marica | SALA ACIJ | designada                |
|                     |                   |                                             |           | 1 resultados encontrados |

Figura 3 - Tela de Audiência do Processo.

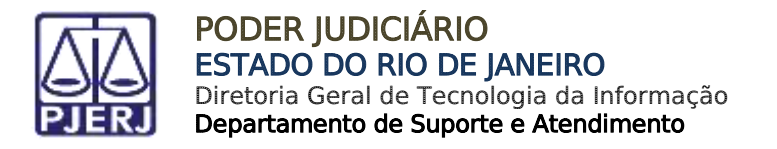

# 3. Tarefa Minutar Ata de Audiência [JEC\_AUD]

No Painel do usuário, através da aba Tarefas, acesse a tarefa Minutar Ata de Audiência.

|   | PJe         |                  |   | Juliana                                               |     |
|---|-------------|------------------|---|-------------------------------------------------------|-----|
| * | Assinaturas | 🛨 Minhas tarefas |   | 🖸 Tarefas                                             |     |
| + |             | Filtros          | • | Filtros                                               |     |
|   |             | Nenhum resultado |   | Assinar Ata de Audiência (JEC_AUD)                    | 1   |
| - |             |                  |   | Gerenciamento de Audiência<br>[JEC_GAU]               | 8   |
| ø |             |                  |   | Informar dados obrigatórios da<br>audiência [JEC AUD] | 1   |
|   |             |                  |   | Minutar Ata de Audiência [JEC_AUD]                    | 957 |

Figura 4 – Tela Painel do Usuário.

Na listagem de processo à esquerda, localize e selecione o número do processo em que deseja realizar a audiência.

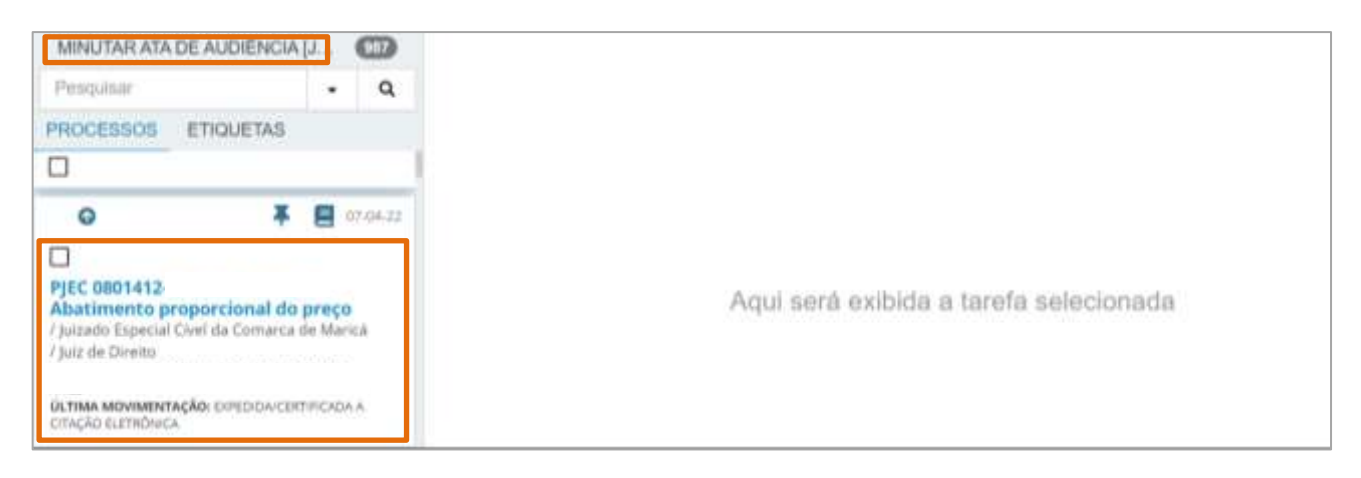

Figura 5 - Tela tarefa Minutar Ata de Audiência.

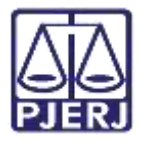

Na tela principal, são habilitados os campos para confeccionar a Ata da Audiência. O **Tipo de Documento** já vem preenchido com o padrão **Ata de Audiência**, selecione um **Modelo** pré-existente do tipo de documento que irá confeccionar ou digite o documento no campo **Minuta**.

Ao finalizar a confecção da Ata da Audiência, clique em Salvar.

|                                          | in oucld                             |   |
|------------------------------------------|--------------------------------------|---|
| Ata da Audiência                         | ✓ Selecione o modelo                 |   |
| inuta                                    |                                      |   |
| B I U also 📰 🗃 🗃 👹 Tipo de               | foni - Tamanho - 🗴 🛪 🚝 😽 🗈 🛍 🛍 🛱 🏠 🏜 |   |
| E 문 문 문 5 년 음 🤋 🖩 🤊 🛔                    | ↓-▲-■■□♂≒++++2∀ ■■■Ω¶ ♦Χ 등           |   |
|                                          |                                      |   |
|                                          |                                      |   |
|                                          |                                      |   |
|                                          |                                      |   |
|                                          |                                      |   |
|                                          |                                      |   |
|                                          |                                      |   |
|                                          |                                      |   |
|                                          |                                      |   |
|                                          |                                      |   |
| Anexos                                   |                                      | ^ |
| É obrigatória a inclusão de documento no | editor.                              |   |
|                                          |                                      |   |
| SALVAR DESCARTAR ALTERAÇÕES              |                                      |   |

Figura 6 - Tela Campo Minuta.

Se desejar anexar um arquivo, clique em Adicionar.

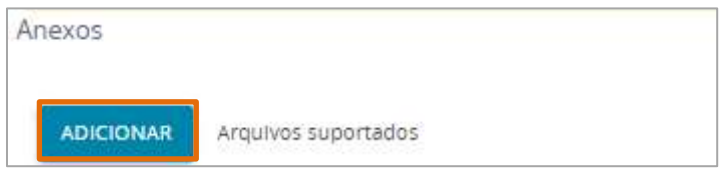

Figura 7 - Tela botão Adicionar.

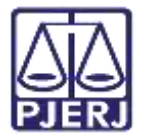

Preencha o **Tipo de documento**, a **Descrição** e os demais campos que entender necessário.

| 1 PDF.pdf<br>882,1 KiB | Tipo de<br>documento | Selecione o tipo | ~ |
|------------------------|----------------------|------------------|---|
| application/pdf        | Descrição            | PDF              |   |
|                        | Número (opcional)    |                  |   |
|                        | Sigiloso (opcional)[ | ]                |   |

Figura 8 - Tela Tipo de Documento e Descrição.

Devendo o check verde ser exibido, confirmando que o **Tipo de Documento** e a **Descrição** foram corretamente preenchidos.

| 1 PDF.pdf<br>882,1 Kil | r<br>B  | Tipo de<br>documento | Ata da Audiência | ~ |
|------------------------|---------|----------------------|------------------|---|
| applicati              | ion/pdf | Descrição            | PDF              |   |
|                        |         | Número (opcional)    |                  | 1 |
|                        |         | Sigiloso (opcional)[ |                  |   |
| ADICIONAR              | LIMPAR  | Arquivos suportados  |                  |   |

Figura 9 - Tela Confirmação de Preenchimento Correto.

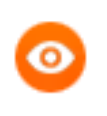

**OBSERVAÇÃO:** É importante descrever corretamente o documento no campo **Descrição**, pois será exibido na árvore do processo.

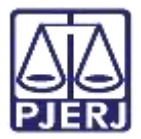

A partir desta tarefa, ao selecionar o botão **Encaminhar para** são listadas as transições **Informar Dados da Audiência [JEC\_AUD]** e **Gerenciar Audiência**.

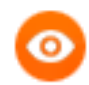

OBSERVAÇÃO: Caso seja necessário realizar alguma <u>alteração na</u> <u>marcação/remarcação/cancelamento da audiência</u>, selecione a transição **Gerenciar Audiência**. Sendo o processo encaminhado para esta tarefa **Gerenciar Audiência**, que permite realizar a configuração da audiência no processo.

| PJEC 0801412-             | Minutar Ata de | Audiência [JE        | ~                                                                                                    | E @ .            | • 9 | 1 |
|---------------------------|----------------|----------------------|----------------------------------------------------------------------------------------------------|------------------|-----|---|
|                           |                |                      | Gerenciar Audiência                                                                                            |                  |     |   |
| Tipo do Docum             | ento*          | Modelo               | Informar Dados da Audiência                                                                                    | JEC_AUD]         |     |   |
| Ata da Audiê              | ència 🗸 🗸      | Ata da Audiência     | ~                                                                                                    |                  |     |   |
| Minuta                    |                |                      |                                                                                                    |                  |     |   |
| B <u>I</u> <u>U</u> ab∈ ≣ | E 🗏 🗏 🖶 Tipo   | de font - 5 (18pt) - | x2 x2 🚝 🔣 🎘 🖻 🛱 🛱 🗖                                                                                            | ab<br><b>yac</b> |     |   |
|                           | ちぐ 🗟 🏋 🔳 "     | <u>A</u> • 💇 • 🐺 📃   | 1 2° 4 2° 4 2° 40 4° 40 4° 40 4° 40 4° 40 4° 40 4° 40 4° 40 4° 40 4° 40 4° 40 4° 40 4° 40 4° 40 4° 40 4° 40 4° | 🛾 Ω ¶ 🔌 🔀        |     |   |
| <u>A</u> =<br>A=          |                |                      |                                                                                                    |                  |     |   |
|                           | Poder Jud      | liciário do Estad    | o do Rio de Janeiro                                                                                            |                  |     |   |

Figura 10 - Tela Encaminhar para.

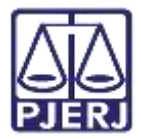

## 4. Tarefa Informar Dados da Audiência [JEC\_AUD]

Seguindo o fluxo de realização de audiência, ao selecionar a transição Informar Dados da Audiência, o processo será encaminhado para a tarefa Informar dados da Audiência [JEC\_AUD]. Onde os campos Resultado da Audiência, Data de Leitura da Sentença, Audiência, Realizador, Conciliador, Houve Acordo e Valor do Acordo, são habilitados para preenchimento.

Ao finalizar o preenchimento dos campos, clique no botão Salvar.

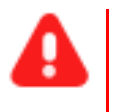

**ATENÇÃO:** O campo que estiver com um **asterisco** (\*) ao lado do título, é de preenchimento obrigatório.

| PJEC 0801412-63             | Informar       | Dados da Audiência | ~ |             | <b>E</b> Ø | • 9 : |
|-----------------------------|----------------|--------------------|---|-------------|------------|-------|
| Resultado da Audiência*     |                |                    |   |             |            |       |
| Selecione                   |                |                    |   |             |            | ~     |
| Data de Leitura da Sentença | 1-0-0<br>***** |                    |   |             |            |       |
| REALIZAR AUDIÊNCIA          |                |                    |   |             |            |       |
| • Campos obrigatório        | S              |                    |   |             |            |       |
| Audiência*                  |                | Realizador*        |   | Conciliador |            |       |
| ◯ Realizada ◯ Não R         | ealizada       | Selecione          | ~ | Selecione   |            | ~     |
| Houve acordo?*              |                | Valor do acordo    |   |             |            |       |
| ◯ Sim ◯ Não                 |                |                    |   |             |            |       |
| SALVAR                      |                |                    |   |             |            |       |

Figura 11 - Tela Informar Dados da Audiência [JEC\_AUD].

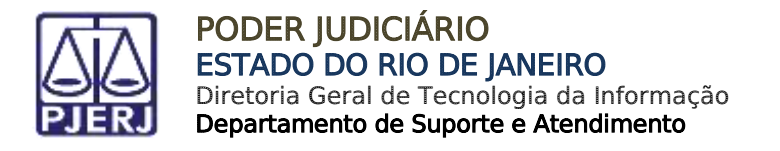

Após o preenchimento, clique no botão **Encaminhar para** e selecione a transição **Assinar Ata** ou **Voltar para Minutar Ata de Audiência**.

| PJEC 2022.8.19.0031 Informar Dados da Au | idiência [JEC_A | ~ | 회 🗉                                                 | ٠ | Э | :: |
|------------------------------------------|-----------------|---|-----------------------------------------------------|---|---|----|
| Resultado da Audiência*                  |                 |   | Assinar Ata<br>Voltar para Minutar Ata de Audiência |   |   |    |
| Realizada - com acordo                   |                 |   |                                                     |   |   | ~  |
| Data de Leitura da Sentença              |                 |   |                                                     |   |   |    |
| 08/09/2022                               |                 |   |                                                     |   |   |    |

Figura 12 – Transições disponíveis.

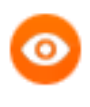

OBSERVAÇÃO: Caso seja necessário retificar a ata de audiência lançada na tarefa anterior, selecione a transição Voltar para Minutar Ata de Audiência e o sistema retornará para a edição da ata.

Caso informe a **data de leitura da sentença** de forma incorreta, o processo será encaminhado para a tarefa **Informar dados obrigatórios da audiência [JEC\_AUD]**. Onde é exibido a mensagem informando o erro.

Clique no botão Encaminhar para e selecione a única transição disponível Voltar para informar dados obrigatórios da audiência e o processo retorna a tarefa Informar dados da audiência, para que seja realizada a devida correção.

|                       |                        | Voltar para informar dados obrig             | jatórios da audiência |  |  |
|-----------------------|------------------------|----------------------------------------------|-----------------------|--|--|
| 4 data de leitura     | da sentença deve ser i | maior ou igual a data atual e não pode ser m | naior que 07/11/2022  |  |  |
| has failure inclusion |                        | ra informar dador obritatórios da audiôncia: |                       |  |  |

Figura 13 - Tela Tarefa Informar dados obrigatórios da audiência.

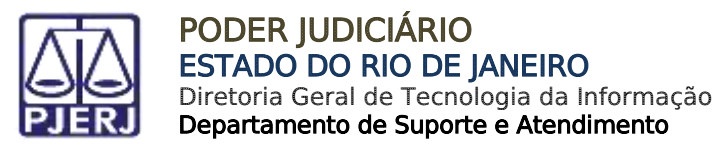

# 5. Tarefa Assinar Ata de Audiência [JEC\_AUD]

Ao selecionar a transição **Assinar Ata**, o processo será encaminhado para a tarefa **Assinar Ata de Audiência [JEC\_AUD]**, onde é possível realizar a verificação da Ata de Audiência confeccionada, e se necessário, realizar correção do conteúdo, através do campo **Minuta**.

| EC .2022.8.19.0031 | Assinar Ata de Au        | idiência [JEC_AUD]    | •                  |          |      | ନ୍ତି | ٠ | Э |
|--------------------|--------------------------|-----------------------|--------------------|----------|------|------|---|---|
| Tipo do Documento* |                          | Modelo                |                    |          |      |      |   |   |
| Ata da Audiência   | ~                        | Selecione o modelo    | ~                  |          |      |      |   |   |
|                    |                          |                       |                    |          |      |      |   | _ |
| Minuta             |                          |                       |                    |          |      |      |   |   |
| B I 및 abc ≣ 풀 킄    | l 📰 👼 Tipo de fr         | ont • Tamanho • 🗙 🗴 👬 | 13 X 16 16 CA Ca M | dac .    |      |      |   | ш |
| 日日伝報もゆ             | <u>} %</u> ¶≣ " <u>A</u> | • 👱 • 📭 🗉 🖬 👘 🗤 🚽     |                    | 2 ୩ 🚸 ୭୯ | Ater |      |   | ш |
|                    |                          |                       |                    |          |      |      |   | 8 |

Figura 14 - Tarefa Assinar Ata de Audiência [JEC\_AUD].

Após conferência, selecione o botão **Assinar Documento(s)** ou **Assinar Documento(s) Mobile** para realizar a assinatura da Ata de Audiência.

| JEC | .2022.8.19.0031 Assinar                    | Ata de Audiência [JEC_AUD] | *                    | <ul> <li>Section 1</li> </ul> |
|-----|--------------------------------------------|----------------------------|----------------------|-------------------------------|
|     | ADICIONAR LIMPAR<br>Marcar/Desmarcar todos | Arquivos suportados        |                      |                               |
|     | 1 PDF.pdf<br>882,1 KiB                     | Tipo de documento          | Ata da Audiência     | ~                             |
|     | application/pdf                            | Descrição                  | PDF                  |                               |
|     |                                            | Número (opcional)          |                      |                               |
|     |                                            | Sigiloso (opcional)[       |                      |                               |
|     | ADICIONAR LIMPAR                           | Arquivos suportados        |                      |                               |
|     |                                            |                            | ASSINAR DOCUMENTO(S) | ASSINAR DOCUMENTO(S) MOBILE   |

Figura 15 - Tela Assinar Documento.

**ATENÇÃO:** Após a assinatura da Ata de Audiência, o processo se torna indisponível para o Conciliador.

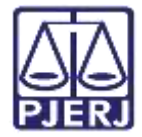

# 6. Históricos de Versões

| Versão | Data       | Descrição da alteração          | Responsável     |
|--------|------------|---------------------------------|-----------------|
| 1.0    | 09/09/2022 | Elaboração da Dica de Sistema   | Juliana Almeida |
| 1.0    | 09/09/2022 | Revisão ortográfica e template. | Amanda Narciso  |
| 1.0    | 12/10/2022 | Revisão de Documento.           | Simone Araujo   |